## Что надо уметь, чтобы выполнить задание

- создавать проект в программе Adobe Premiere;
- создавать и редактировать титры в редакторе титров программы Adobe Premiere.

## Задание

Необходимо создать несколько файлов-исходников с разными типами титров.

Упражнение № 1. Используя проект, подготовленный при выполнении практической работы № 3 ("Художественная галерея"), создайте для изображений, задействованных в данном проекте, информационный титр (название картины, памятника архитектуры, имя автора и т. д.). Результат упражнения сохраните в качестве отдельного проекта для последующей работы.

<u>Упражнение № 2.</u> Ваш знакомый режиссер попросил вас создать начальные и заключительные титры к его уже готовому фильму. У режиссера было всего два требования:

- 1. чтобы титры были бегущие, начинались за пределами экрана и за его же пределами исчезали;
- чтобы в титрах были упомянуты все люди, которые работали над фильмом. Попробуйте ему помочь. Заодно вспомните, кто обычно упоминается в титрах к фильму.

В данном случае можно ограничиться списком из 7-10 участников.

Упражнение № 3. Попробуйте создать вот такой титр с надписью "Бесконечность" в форме математического значка:

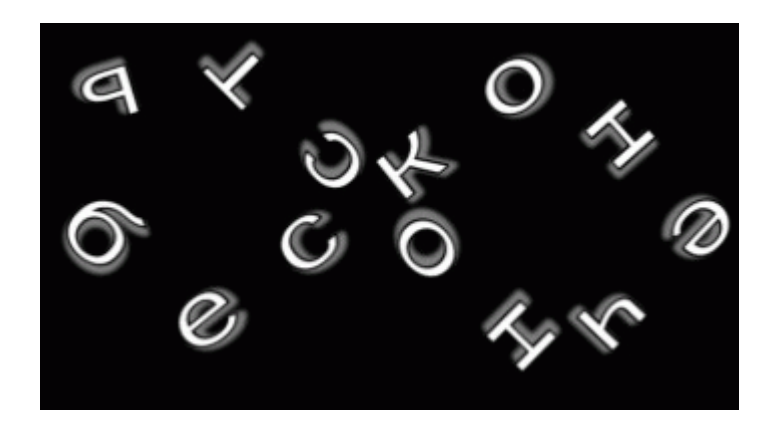

Рис. 10.1. Титр "Бесконечность"

## Советы по выполнению

- 1. При выполнении упражнения № 1 особое внимание уделите тому, читается ли титр на фоне изображения.
- 2. При выполнении упражнения № 3 порядок действий следующий:
- 3. При помощи инструмента "Текст" нарисовать кривую требуемой формы.
- 4. Отредактировать ее при помощи инструментов "Перо", "Добавить/Удалить точки привязки".
- 5. Ввести текст с клавиатуры.
- 6. Отредактировать текст при помощи панели дополнительных настроек "Свойства титров" (Title Properties